### 泰安市财政局

泰财采函 [2021]5号

## 关于严格落实《深入开展政府采购脱贫地区 农副产品工作推进乡村产业振兴 工作方案》的通知

各县(市、区)及功能区财政局,市直各部门、单位,各国有企业:

根据上级相关工作部署,近期市财政局等6部门转发了《深入开展政府采购脱贫地区农副产品工作推进乡村产业振兴工作方案的通知》(泰财采[2021]10号)。目前,我市仍有部分预算单位未通过"832平台"采购人管理系统(cg.fupin832.com) 填报 2021 年度预留份额。请各预算单位提高思想认识,认真贯彻落实泰财采[2021]10号文件具体要求:

一、填报2021年政府采购脱贫地区农副产品预留份额信息, 且确保8月15日前完成预留份额填报。

1. 自有食堂及食堂外包的预算单位, 预留份额比例不低于年度食堂食材采购份额的 10%。

2. 对共用食堂的预算单位,各单位可根据本单位就餐人数,

分别按比例填报预留份额或共同确定一个单位作为代表填报预 留份额,其余单位在系统中注明相关情况.

3. 无食堂的预算单位, 登录"832平台"系统, 注明"无食 堂", 对其预留份额不作要求.

二、鼓励各级预算单位工会通过"832平台"或齐鲁云采网 上商城采购脱贫地区农副产品用于发放年节慰问等工会职工集 体福利,并在"832平台"预留采购份额.

三、各级预算单位权属企业、国有企业可参照执行,由主管 部门在"832平台"采购人管理系统(cg.fupin832.com))为其开 通交易账号。

四、预留份额填报完成后,请抓紧组织贫困地区农副产品预 留份额采购,保证年底前完成预留份额采购任务,并及时支付货 款。

参照上级部门做法,市财政局将对预算单位通过"832平台" 采购农副产品情况进行考核。

附件:: 地方预算单位2021年政府采购脱贫地区农副产品预

泰安市财政局 202年8月6日

留份额填报及确认汇总操作指南

# 地方预算单位 2021 年政府采购脱贫地区 农副产品预留份额填报及确认汇总 操作指南

11

2021年5月

- 3 -

各地方预算单位应通过"832平台"(以下简称平台) 采购人管理系统(cg.fupin832.com)填报本单位2021年年 度食堂食材采购预留份额,经逐级确认后,由本级财政部门 将所属预算单位预留份额汇总至平台。详细操作流程如下:

一、预留份额填报

第一步 登录 "832 平台"采购人管理系统。

**第二步** 点击系统首页自动弹窗中的【开始填报】按钮 或首页预留份额信息填报通知中的【开始填报】按钮,填报 预留份额信息。

- 🔿 x 通知 语名中央玩育单世纪4岁方顶算单位分别按照《财政部分公厅关于但约中央顶算单位出于2021年政府采购现合地区农副 产品二(市)活知) (财办事 (2021) 75号)、《财政部院公厅关于组织也方顶首单位出好2021年政府采购脱发地区农制产 品工作的通知》(财办库(2021)76号)要求,做行交合份额信息发现工作(点击下方【开始情报】按钮),只历通过 "832平台" 采购提会地区农副产品。具体填损及铸队口后操作流程可点击下方二进两级驱动治营二维历金管。 注:确认汇合功能于2021年5月26日开放 832平台 2021年5月 开始起

#### 第三步 查阅填报步骤。

| 填报步骤                       |   |
|----------------------------|---|
|                            |   |
| 即将开始填报,填揽流程共分为4步           |   |
| 1 項报2021年度预算单位农司产品采购预留份额信息 | 2 |
| 2 核对完善预算单位联系人信息            |   |
| 3                          |   |
| 4 经编认后,填报完成                |   |
| 说明:驾完成上述全部流程后,预留份都信后即调报完成。 |   |

### 第四步 填报 2021 年预留份额。

| "是否有合意:    | O≇ | 0 B |  |                                                                                                    |
|------------|----|-----|--|----------------------------------------------------------------------------------------------------|
| ·哈注:       |    |     |  | and the second second sec |
| 品百有工会采购高水。 | 0# | 03  |  |                                                                                                    |
|            |    |     |  |                                                                                                    |
|            |    |     |  |                                                                                                    |
|            |    |     |  |                                                                                                    |

进入【预留份额信息填报】页面后,选择有无食堂,选择"是"需填报相关信息,选择"否",需"备注"有关情况。

| *是否有食業:           | 02 CB                                              |    |
|-------------------|----------------------------------------------------|----|
| <b>省注;</b>        |                                                    |    |
| * 2021年完全重复对年奥纪额: | 300000                                             |    |
|                   | 0 公司输入数字码小数点,保留小数率原两位<br>2                         |    |
| . UTT# Skat161    | 0、实际输入数字与分批点,导动力数字程则位,输入12代表12%                    | 45 |
| * 2021 京家校田已载:    | 755,000,00 元<br>商業分報 = 2021年度会業会ど共和約額 / 2021年度夜留比例 |    |
| <b>三百百三合元则传统;</b> | OH OH                                              |    |

**注:**填入年度食堂食材采购总额、预留比例后,系统自动得出预留份额。

第五步 核对完善预算单位联系人信息。

|              | , and a second second second second second second second second second second second second second second second |  |
|--------------|----------------------------------------------------------------------------------------------------|--|
| * 描写页面份如联系人; | SURFACE .                                                                                                    |  |
|              | 0.读图范围治教院就人站著                                                                                                    |  |
| * 联系方式;      | 资料学和学程, <b>以</b> 来                                                                                               |  |
|              | 0                                                                                                    |  |
|              | 有些的な                                                                                                    |  |
|              | 0.读写其语考试(区号-号码)                                                                                                  |  |
|              |                                                                                                    |  |
|              |                                                                                                    |  |
|              |                                                                                                    |  |

| 为了向田中位王中共が地形は、靖田共下列は日、<br>*道府可留分400倍の人:<br>* 新知方式:<br>* 新知方式:<br>2021年前京田大村が独立詞:3,000,000,00元<br>2021年前京田大村:25,00%<br>2021年前京田代村:25,00%   | 的完善预算单位联系人信息  |                                                                              | – 🛛 ×  |
|----------------------------------------------------------------------------------------------------|---------------|------------------------------------------------------------------------------|--------|
| *道际预算分额除力人:<br>#試2021年度预算分额信息 ×<br>用目音言葉:局<br>2021年度预算分额信息:3,000,000,00元<br>2021年度预算分额:3,000,000,00元<br>2021年度预算分额:750,000,00元<br>100000元 | 为了向亲中回至中央计划和亲 | . 1922 1912 .                                                                |        |
| * 時刻方式:<br>2021年春天常日以降低部:3,000,000,00元<br>2021年春天常行時期:750,000,00元<br>0                                                                    | *道历安宫父初经办人;   | 時以2021年度预售份额信息 × 民日有食業:長                                                     |        |
| R554                                                                                                    | * Hart :      | 2021年李會軍會相關階級思想:3,000,000,00元<br>2021年時預算出版:25,00%<br>2021年時預算份額:750,000,00元 |        |
|                                                                                                    |               | C                                                                            |        |
|                                                                                                    |               |                                                                              | 079403 |

信息核对无误后,点击【确认】按钮提交。

二、预留份额及联系人信息修改

预算单位提交预留份额信息后,未被上级单位确认或被 上级单位退回的,预算单位可通过系统自行修改。

第一步 点击系统首页预留份额填报说明中的【修改预 留份额信息】按钮,修改预留份额。

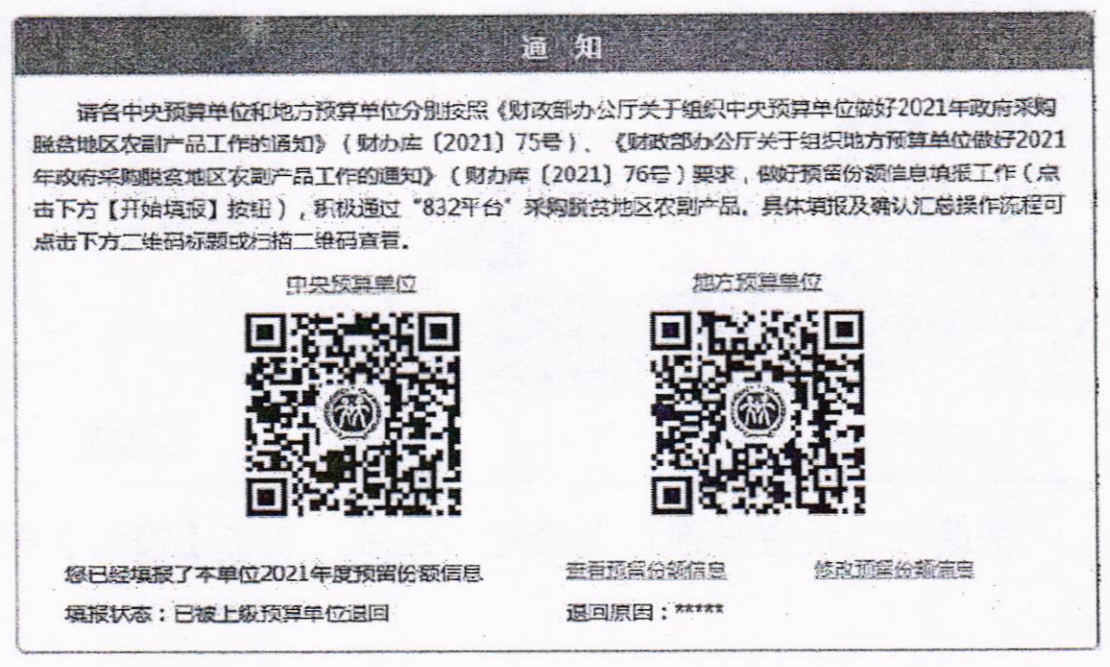

| 修改2021年度双草单位采购脱贫地 | 版农副产品             | <b>预留份额信息</b>                   |                    | - 2 |
|-------------------|-------------------|---------------------------------|--------------------|-----|
| 预算单位名称            |                   |                                 |                    |     |
| (                 | <b>3</b> 题为 3,000 | 000.00元,获留比例为15.00%。3           | (国份额 450,000.00 元) |     |
| 己填弓的2021年复双留份额注意: |                   |                                 |                    |     |
| 2021年后自宝食历来购已额(5  | È)                | 2021年宣誓留出例(%)                   | 2021年受我留份政         | (元) |
| 00 000,000,6      |                   | 25.00                           | 760,000,00         |     |
| 新修改的2021年度预备份额信息; |                   |                                 |                    |     |
| *是百符危望:           | <u>ی</u> بند (    | 0香                              |                    |     |
| 每注:               |                   |                                 |                    |     |
|                   |                   | • • • • • • • • • • • • • • • • |                    |     |
| * 2021年度食宝食材采购总额: |                   |                                 |                    | 元   |
|                   | 0保可能              | 入数学与小数点,保留小数点后两位                |                    | -   |
|                   |                   |                                 |                    |     |

### 第三步 核对修改后的 2021 年预留份额。

笛一步 依功 2021 年 预 网 份 须

| 会甲位2020年受到室間   | 材光间尽数为3,000.000元,按副比例为15.00%;按副 | 49520 450,000.00 75 I |
|----------------|---------------------------------|-----------------------|
| 3項写的2021年度预备份数 | 硫认修改2021年度预留份额信息 ×              |                       |
| 2021年度食堂食材来    | 是否有食業;是                         | 2021年度預留份数(元)         |
| 3,000,000      | 2021年度合堂合材采购总额: 3,000,000.00 元  | 750 000.00            |
| 制修改的2021年度预留任务 | 2021年度预宕比例:30.00%               | A SUPERIOR            |
| *是否有           | 2021年度预留份额:900,000.00元          |                       |
|                | <b>R</b> 以 5清                   |                       |
| 1011           | Area                            |                       |

修改后的预留份额信息核对无误后,点击【确认】按钮 提交。

- 8 -

注:如需修改预算单位联系人信息,可登录采购人管理 系统,在页面右上角"个人中心"进行修改。

| 1825                                                                                                    |                                                                                                    | The second second                                      |                |   |  |
|----------------------------------------------------------------------------------------------------|----------------------------------------------------------------------------------------------------|--------------------------------------------------------|----------------|---|--|
| ABORY                                                                                                    |                                                                                                    | Re:41 - 22.00                                          | 3 #119425      |   |  |
| 4. 和 所語 2 <sup>17, 19</sup>                                                                                     | in the second second second second second second second second second second second second second second second                                                                                                    | etre).                                                 | 1000           |   |  |
| 1000 (Cd 42)                                                                                                    | 4                                                                                                    | \$1.94%?                                               | 68 87 10 T     |   |  |
| T WHATE                                                                                                    | And the second second s | 505                                                    | 8 ct - et . St | E |  |
| 10 NO. 10 NO. 10 NO. 10 NO. 10 NO. 10 NO. 10 NO. 10 NO. 10 NO. 10 NO. 10 NO. 10 NO. 10 NO. 10 NO. 10 NO. 10 NO. | 1.1.1.1.1.1.1.1.1.1.1.1.1.1.1.1.1.1.1.                                                                                                    | 0:375F                                                 | -5m (20 8-27)  |   |  |
|                                                                                                    |                                                                                                    | 3                                                      |                |   |  |
|                                                                                                    |                                                                                                    |                                                        |                |   |  |
| 4222<br>4222                                                                                                    |                                                                                                    | 18 11<br>A 1 AV(S                                      | <b>E3</b>      |   |  |
| ездій<br>#1251<br>¥11255<br>Д.1265555                                                                           | i gaise a                                                                                                    | 18 551<br>8.71 8005<br>*\$655*54705                    | <u> </u>       |   |  |
| 2000 aug<br>2000 aug<br>2000 aug<br>2000 aug                                                                    | n and a second second second second second second second second second second second second second second secon                                                                                                    | 1993<br>Arii 2009<br>49655 10405<br>43670 1040         |                |   |  |
| eofra<br>eofra<br>¥παχα<br>⊈ασταδ<br>deconstrin<br>deconstrin<br>stable                                         |                                                                                                    | 18 35<br>8.12 300<br>• \$60.55 * 5.505<br>6.5 100.115  |                |   |  |
| 80000<br>8000<br>¥аках<br>Дараалы<br>Дараалы<br>Дараалы<br>Цара                                                 |                                                                                                    | 19935<br>Arit Side<br>42655 * Sandar<br>42655 * Sandar |                |   |  |
| 8,064<br>9,054<br>¥елох<br>4,146234<br>4(4)-14554<br>4224<br>4224<br>4224<br>4224                               |                                                                                                    | ara ave                                                |                |   |  |

三、预留份额确认

第一步 进入预留份额信息确认页面。

登录采购人管理系统,通过左侧菜单进入【预留份额信 息管理】——【预留份额信息确认】页面。

| TANK STAR    | BELEV | * ⊇              |     | 244.           | 493-858 3-3468u                       | tá 1. zejárattá          | 10 100 EF       | • K-185                                                                                                    | 19 <b>1</b> 9 |
|--------------|-------|------------------|-----|----------------|---------------------------------------|--------------------------|-----------------|----------------------------------------------------------------------------------------------------|---------------|
| 149          | E     | (19 <u>8</u> ) - |     |                | *-s=15                                | - अक्षाई                 | DRETERATION (F) | FERMINA                                                                                                    | .01318        |
|              |       |                  | 20  | REE:0449       |                                       | 8025-04-01-1711-3%       | € (\$82,0.23 SR | 53                                                                                                    | 248952        |
|              |       |                  | 11  | 臺灣市地口市市地       |                                       | 201-34-22 H 26-38        | · 7.903.0012    | 22                                                                                                    | 1,050,737     |
|              |       |                  | C.  | <b>新学校的现在</b>  |                                       | ana 2 6268               | 7944,554.82     | :23                                                                                                    | 1,680.00      |
| R CHARLENE - |       |                  | G   | 考認会認定的認定が認識者で  |                                       |                          | \$100 X 80 4    | . 7: 13 . 77 . 7                                                                                                    | 1,501.0       |
| THE BALL     |       |                  | G   |                | · · · · · · · · · · · · · · · · · · · |                          | A 000 020.02    | .35                                                                                                    | 2,322,3       |
|              |       |                  | C   | 的家族公園後行如今期     | SECTION OF                            | 200 Subaring and success |                 |                                                                                                    |               |
| A DECEMPT    |       |                  | U   | キジロ運行的たけ上に第三年に |                                       |                          | Land            | 100 March 100 March 100 Ma |               |
| 9.48USU29    |       |                  | , 6 | 中的中國的解剖方式的位置中心 | AD STATES                             |                          |                 |                                                                                                    |               |
| a pitak      |       |                  |     |                |                                       |                          |                 |                                                                                                    |               |
|              |       |                  |     |                |                                       |                          |                 |                                                                                                    |               |
|              |       |                  | 17  |                |                                       |                          |                 |                                                                                                    |               |
| MANUER.      |       |                  |     |                |                                       | 17                       |                 |                                                                                                    |               |

第二步 确认预留份额。

进入【预留份额信息确认】页面后,列表中展示的为待确认的预算单位。 -9-

| 100 |                       | <b>建設行改革:</b> 自己分一公 | 18 - 480,745               | ≢៥ភ⊉: ⊻≣       | * £-\$                 | ಕೆಗೆ.∺ೆ                                  | C                                | C.           |         |        |
|-----|-----------------------|---------------------|----------------------------|----------------|------------------------|------------------------------------------|----------------------------------|--------------|---------|--------|
| 0   |                       |                     |                            |                |                        |                                          |                                  |              | à       | C 2 14 |
|     | Ne wydru              | 2-25552             | 2369¥10]                   | ALWERTSHIP (AL | CARRIER (193           | STANSBEDE (K)                            | (0))## <b>#88</b> 5 <b>#</b> (5) | <b>a</b> 905 | ve25sig | 10     |
| 0   |                       |                     | 20144843                   | 436262695      | t1                     | 2493510-1414989109351                    | 22.038666                        | 2ma          | ň       |        |
| a   |                       |                     | 20140-2012-20              | 1,31,03,092,00 | ***                    | 1.50000.04190.0000                       | 80003 <i>886</i> 6               | રસંચ છુ      | 発       |        |
| 2   | in page of story of   | N                   | 0310-312203                | 2,000,000,000  | 25                     | 1.400-000000 - 1.650,000.00)             | 0.000,000.0                      | 12×1.        | *       |        |
| 0   |                       |                     |                            | 5,052,030.30   | 29 (1 <b>5 *</b> 54) 药 | 1.403,000 (4.14,042,600,60)              | 1 933,369.00                     | 空美国大学        | 89      |        |
| G   | ALL AND A SHARE AND A | TAR A COMPANY OF S  | 3/2[c/4-]3 [k?] 5 <b>}</b> | 22+3+32-83     | ¥1                     | 2155 <b>3</b> ,4,659 <b>.†</b> > 0,00032 | PPRIMER                          | ites:        | 8       |        |
| a   |                       |                     |                            | -              | *                      |                                          | *                                | 7.28         | 5       |        |
| 3   |                       | 1.128               |                            |                | -                      |                                          |                                  | <b>非</b> 本坚  |         | *      |

预留份额填报无误的,点击【确认】按钮。 预留份额填报有误的,点击【退回】按钮。 注:系统将以短信方式通知被退回的预算单位。